## Restricted content YouTube on TV.

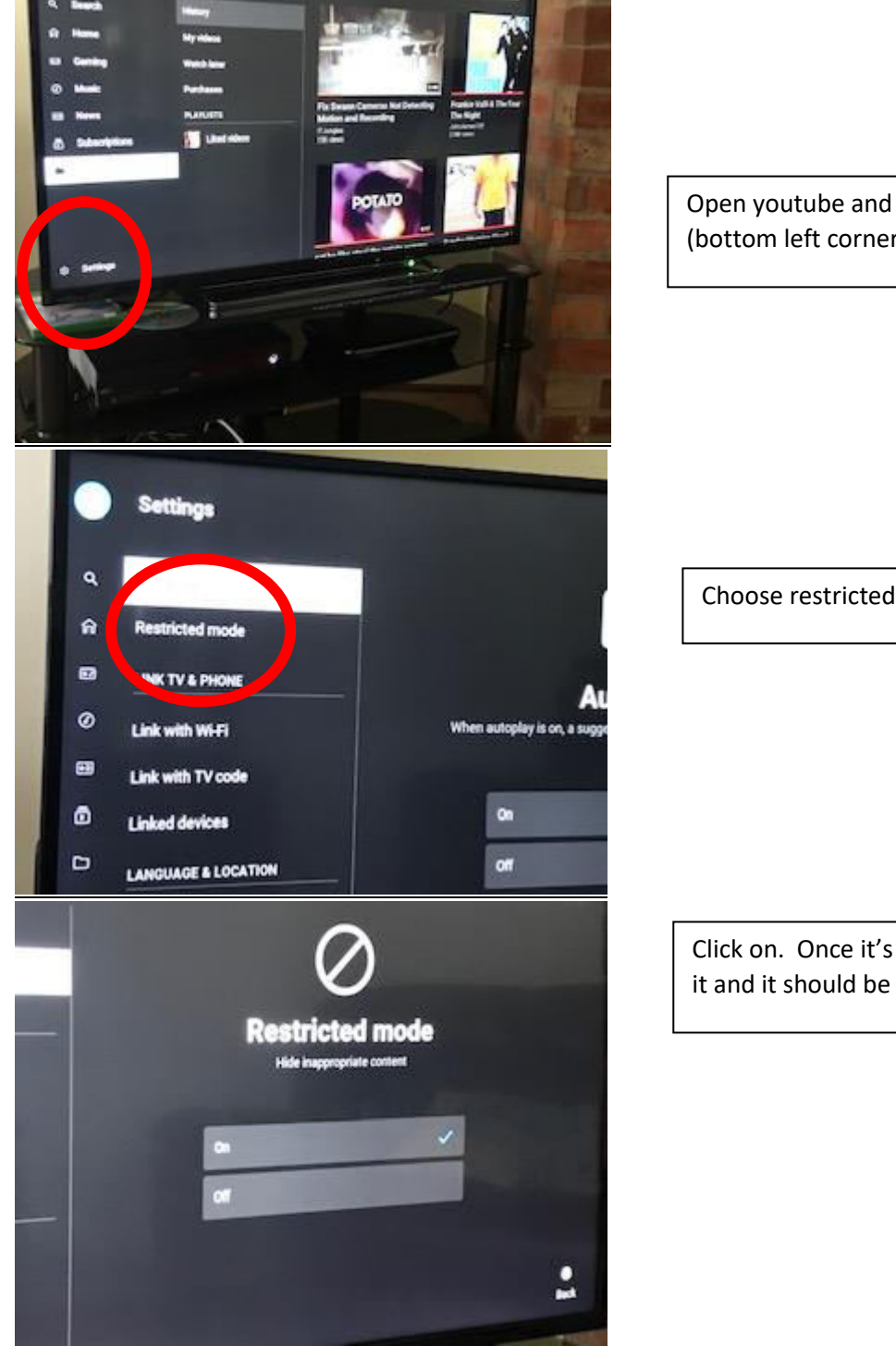

Open youtube and go to setting (bottom left corner)

Choose restricted access

Click on. Once it's done come out of it and it should be done.